# Vejledning i visumansøgning til Indien (e-Tourist Visa)

Her kan du få hjælp til, hvordan du udfylder din visumansøgning inden din rejse til IndienDet er vigtigt, at du følger denne vejledning nøje. For at søge om visum skal du bruge følgende:

#### 1. Pas

Dit pas skal være gyldigt i mindst 6 måneder efter din hjemrejsedato fra Indien. I forbindelse med udfyldelsen af visumansøgningen skal du bruge en kopi af fotosiden i dit pas. Den skal uploades elektronisk, så du skal have paskopien klar på din computer. Filen med paskopien skal være en PDF-fil og må maks. fylde 300 kb.

#### 2. Pasfoto

Du skal bruge et pasfoto, som skal uploades i forbindelse med udfyldelse af visumansøgningen. Du skal derfor have fotoet elektronisk på din computer. Fotoet skal opfylde de gældende krav til pasfotos, det skal være i farver og må ikke være mere end 6 måneder gammelt. Fotoet skal være en JPG-fil og må maks. fylde 1 mb.

#### 3. Ansøgningsformular

Der skal udfyldes én ansøgning for hver ansøger elektronisk på internettet. Oplysningerne i visumansøgningen skal stemme fuldt ud overens med oplysningerne i dit pas. Alle for-, mellem- og efternavne skal anføres præcis, som de fremgår af passet. Du må ikke udelade nogen navne eller skrive eventuelle kaldenavne.

Der findes tre forskellige typer eTourist Visa med forskellig varighed og pris. 30 dages visum - 25 dollars 1 års visum - 40 dollars 5 års visum - 80 dollars

Hvis du vælger 30 dages visum, skal du lave din visumansøgning tidligst 25 dage før din ankomstdato til Indien. Hvis du vælger 1 eller 5 års visum, gælder visummet fra den dag, du laver ansøgningen. Sørg derfor for at både din ankomst- og afrejsedato ligger inden for visumperioden.

Du udfylder visumansøgningen på <u>https://indianvisaonline.gov.in/evisa/tvoa.html</u> Husk at have dit pas klar. Du skal kun udfylde de felter, der er markeret med en rød stjerne. Ansøgningsskemaet skal udfyldes på engelsk. Husk derfor, at Æ, Ø og Å skal skrives som AE, OE og AA.

For at starte med at udfylde visumformularen skal du klikke på Apply here for e-Visa Husk at når du er i gang med din ansøgning, så <u>skal</u> du skrive dit `Temporary Application ID` ned og gemme det, hvis du vil ind på din ansøgning igen. Eksempel på et Tem. App.ID (53081534JSBL8HO)

# Albatros travel

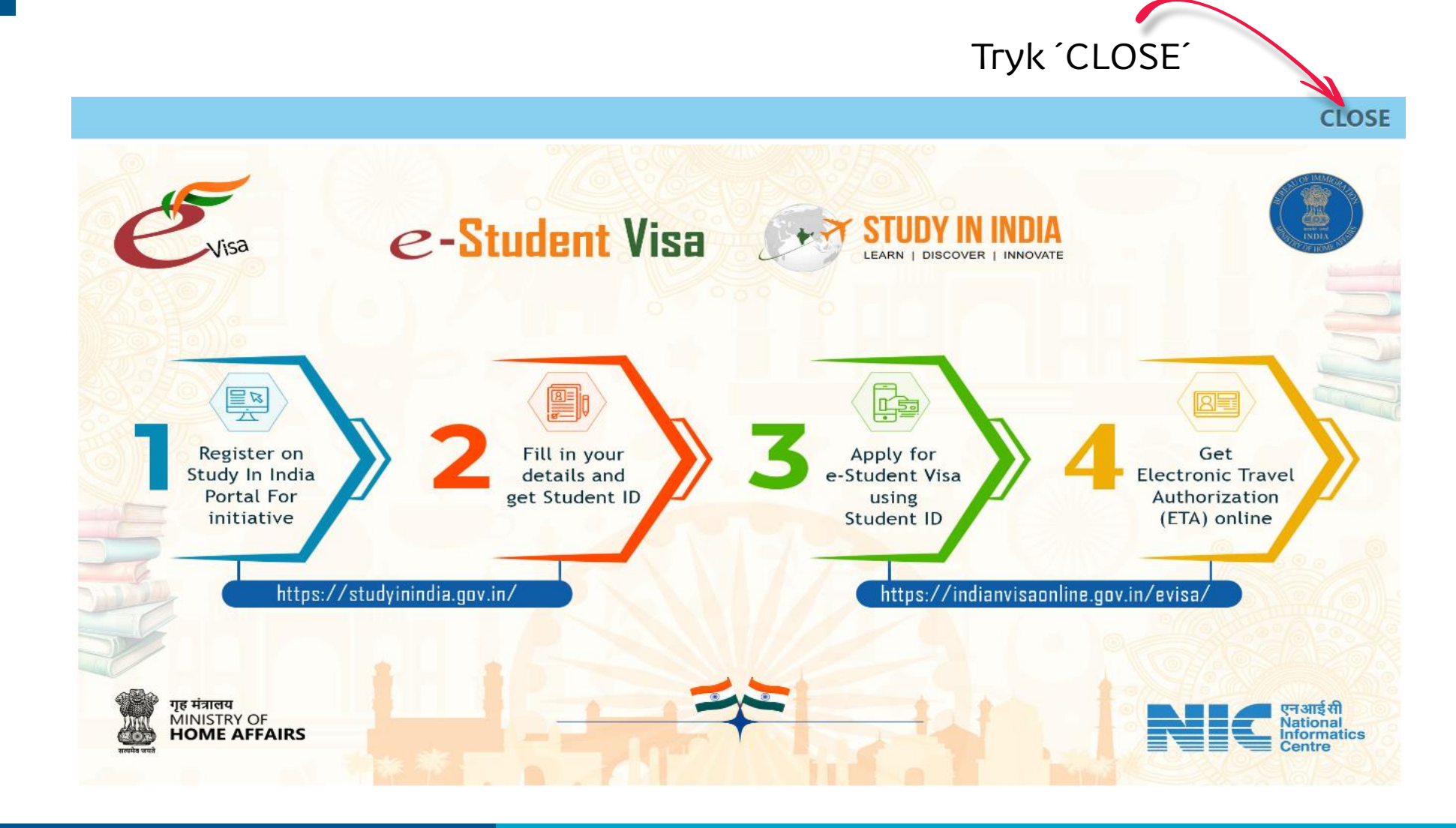

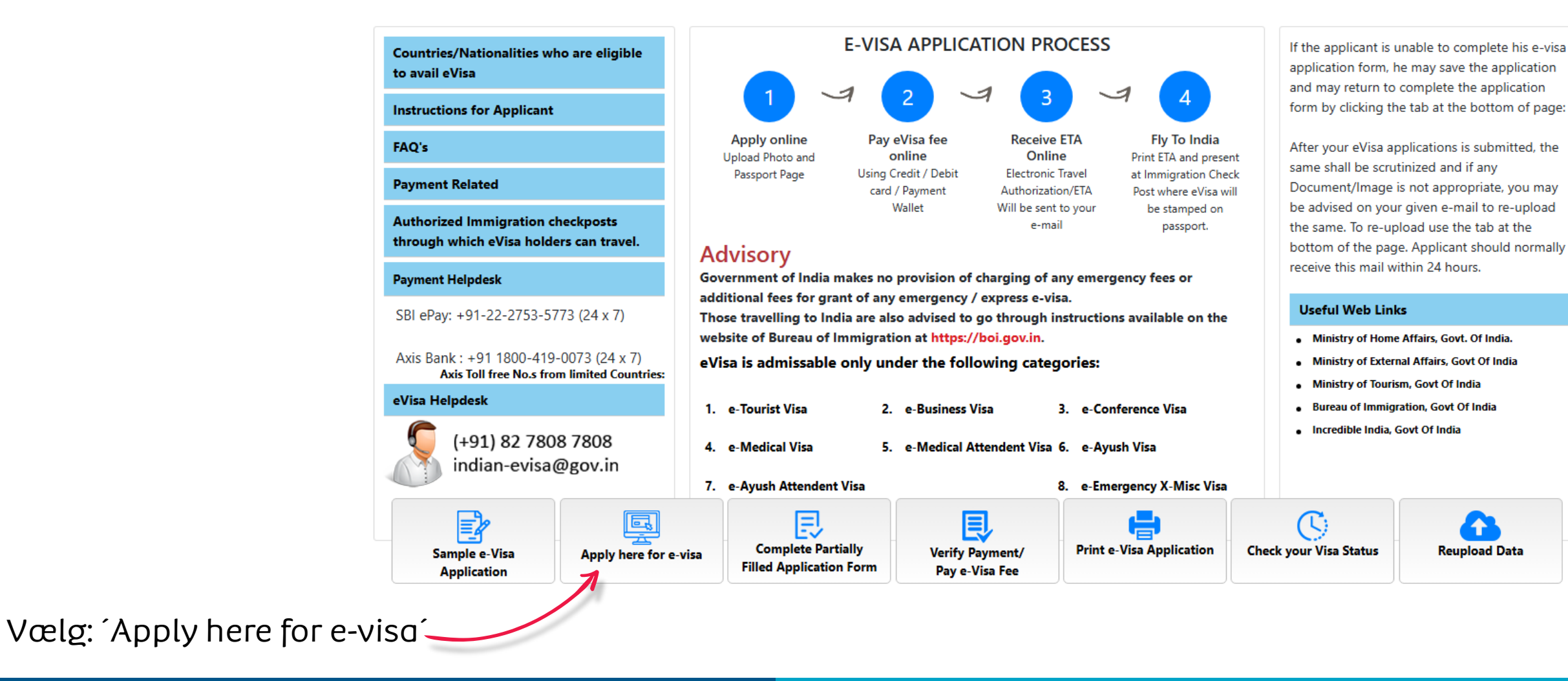

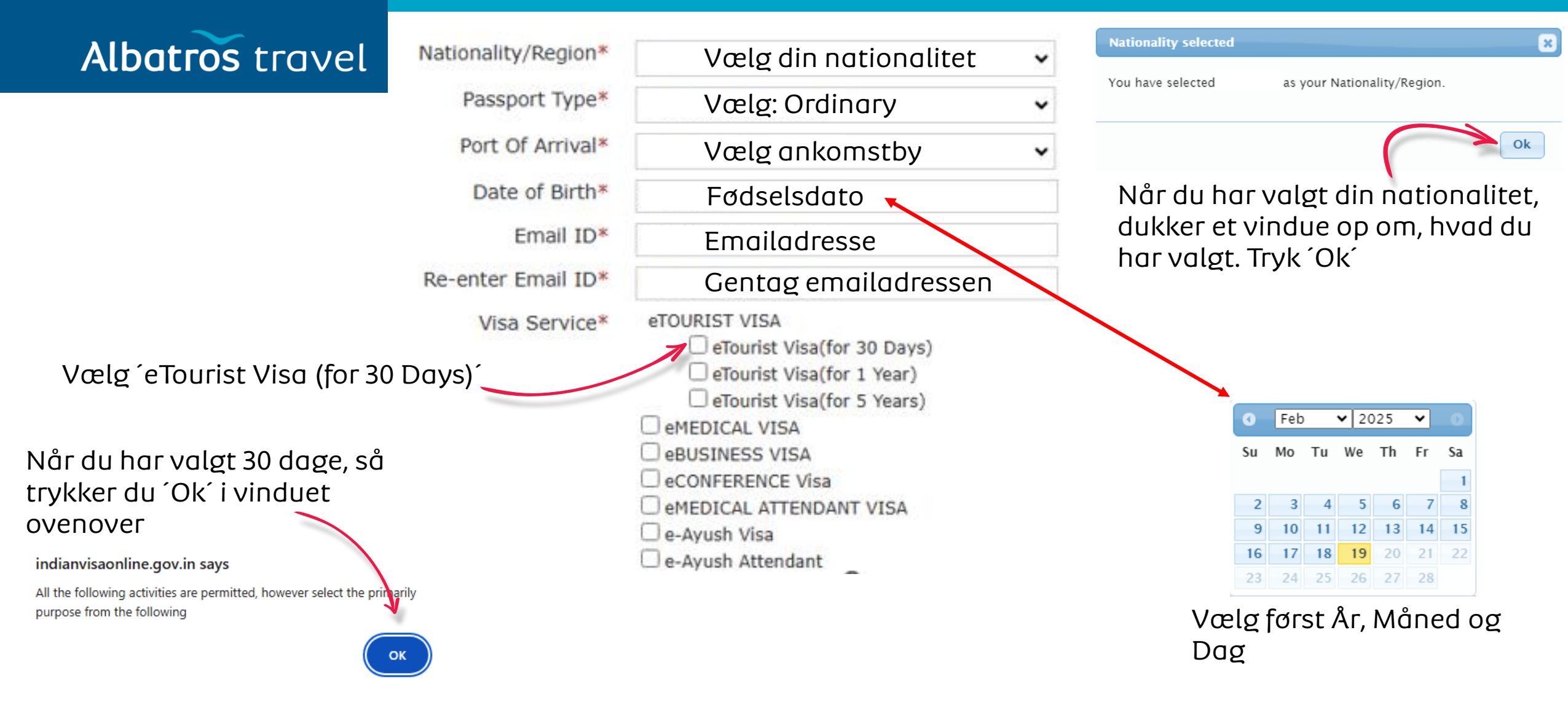

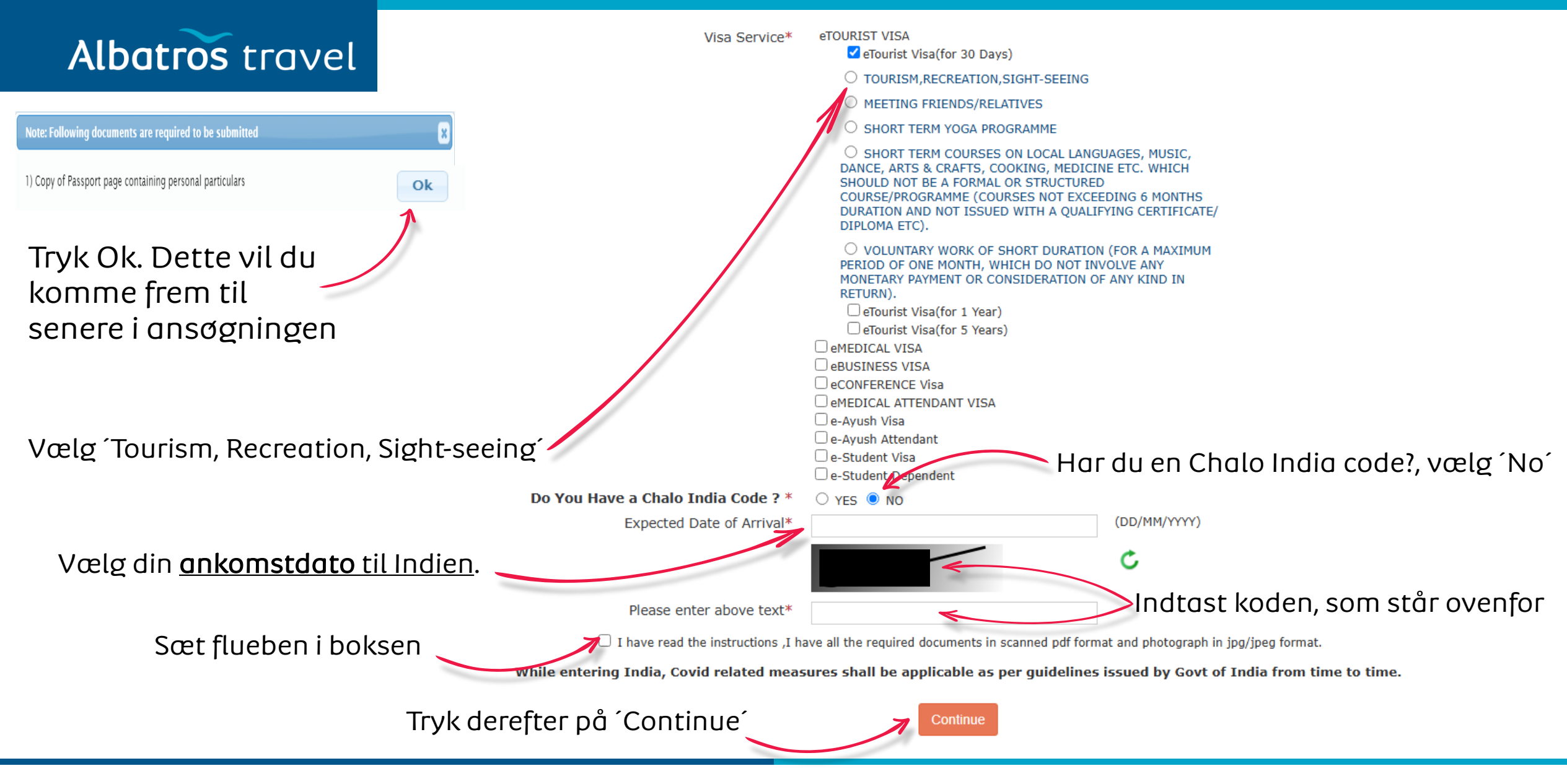

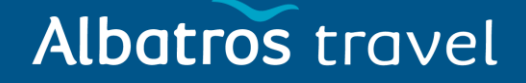

Husk..  $\mathcal{R}$ ,  $\mathcal{O}$  og Å kan ikke bruges her.  $\mathcal{R}$  = AE,  $\mathcal{O}$  = OE og Å = AA Her står dit midlertidige applikations nummer. Skriv det ned, så du kan komme ind på ansøgningen igen, hvis det bliver nødvendigt.

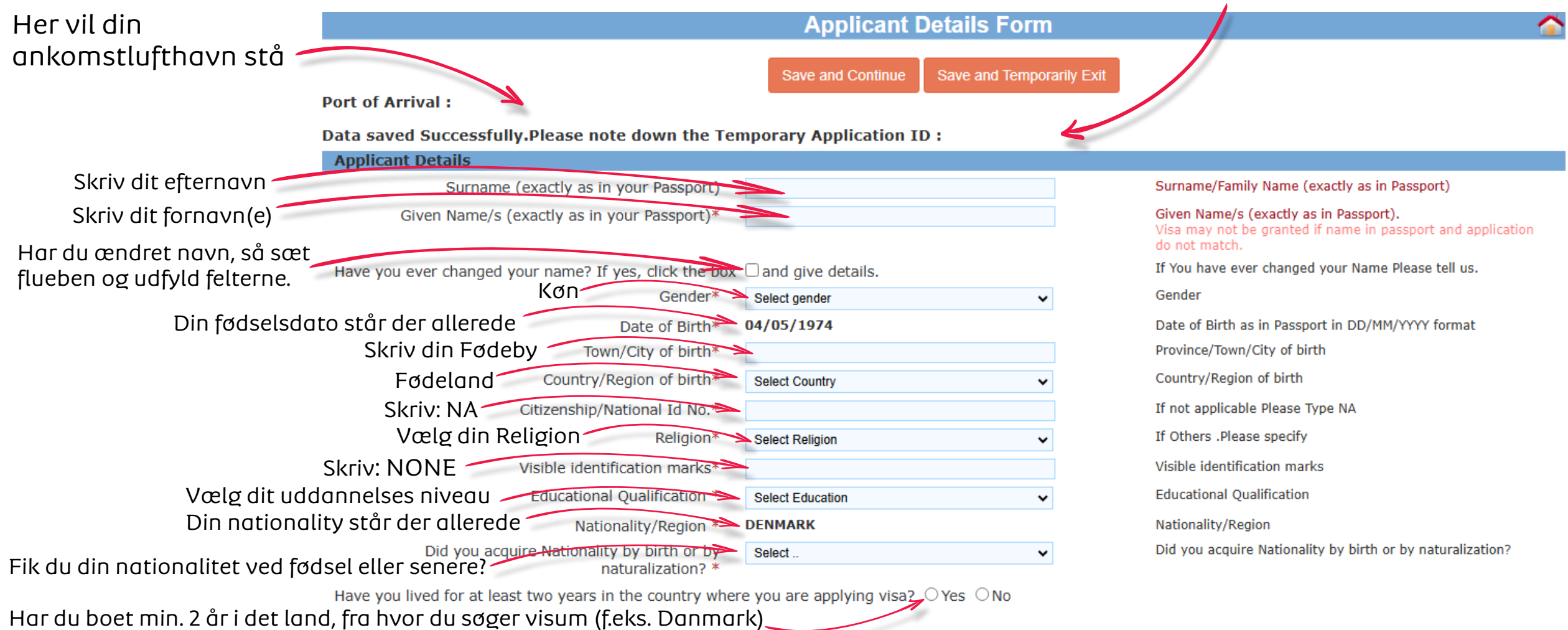

#### Pas oplysninger

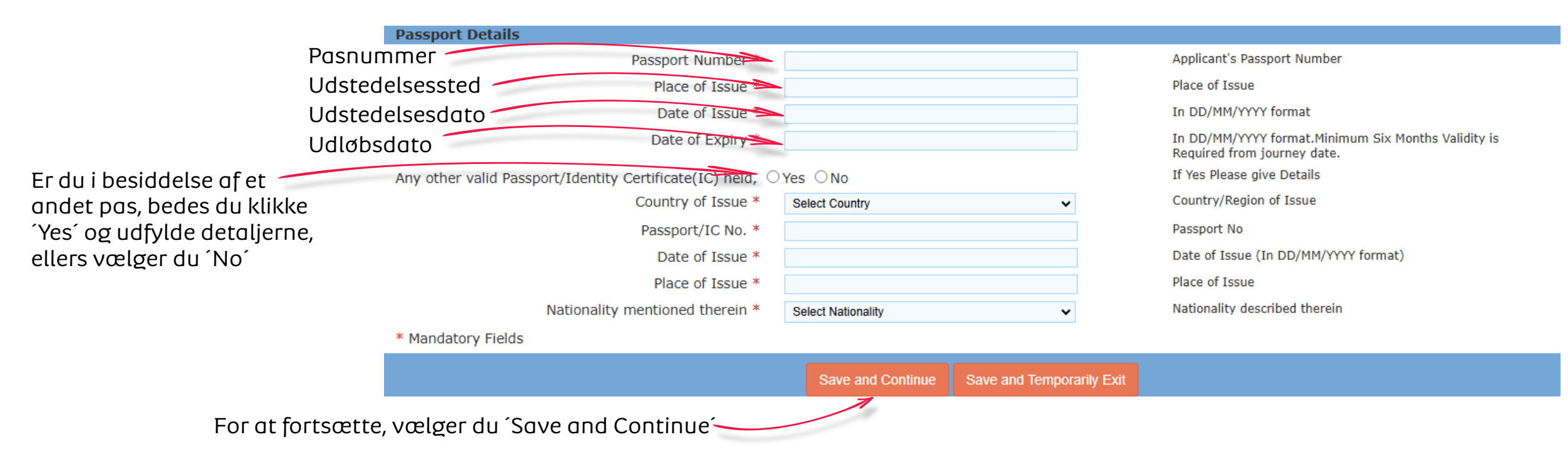

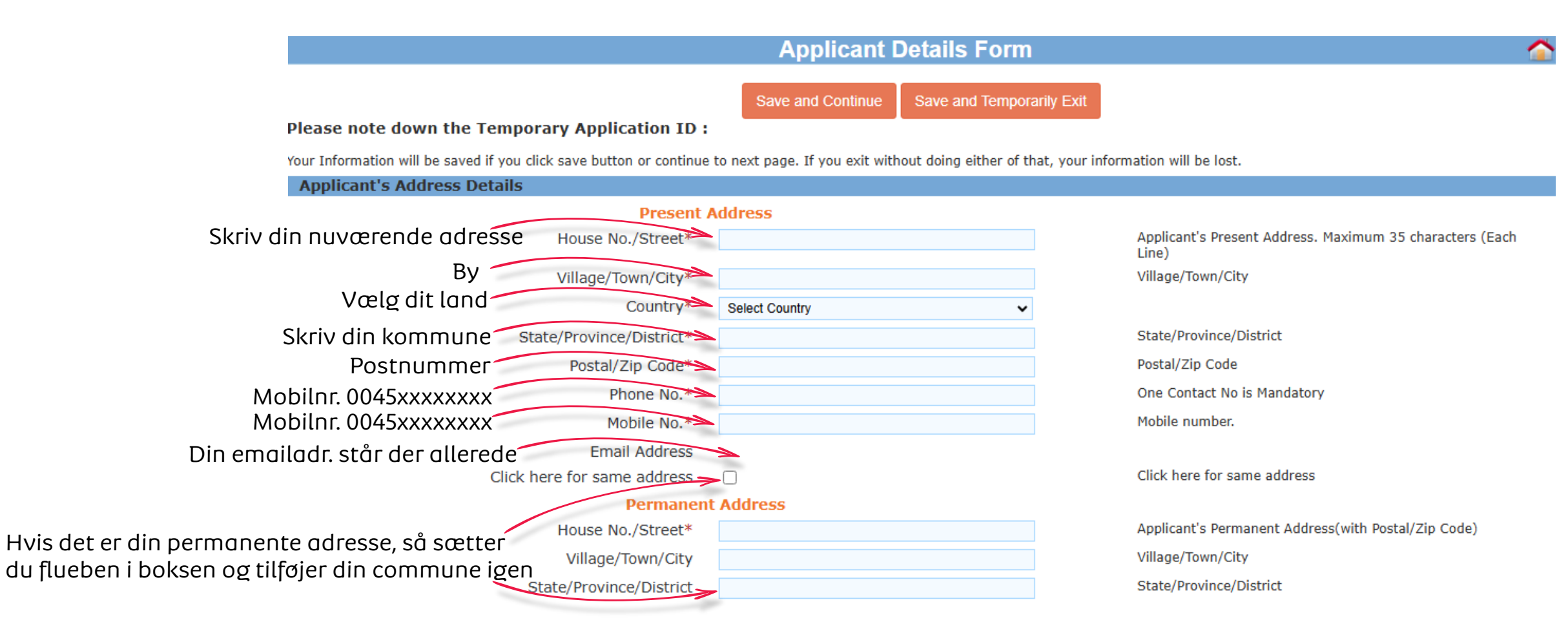

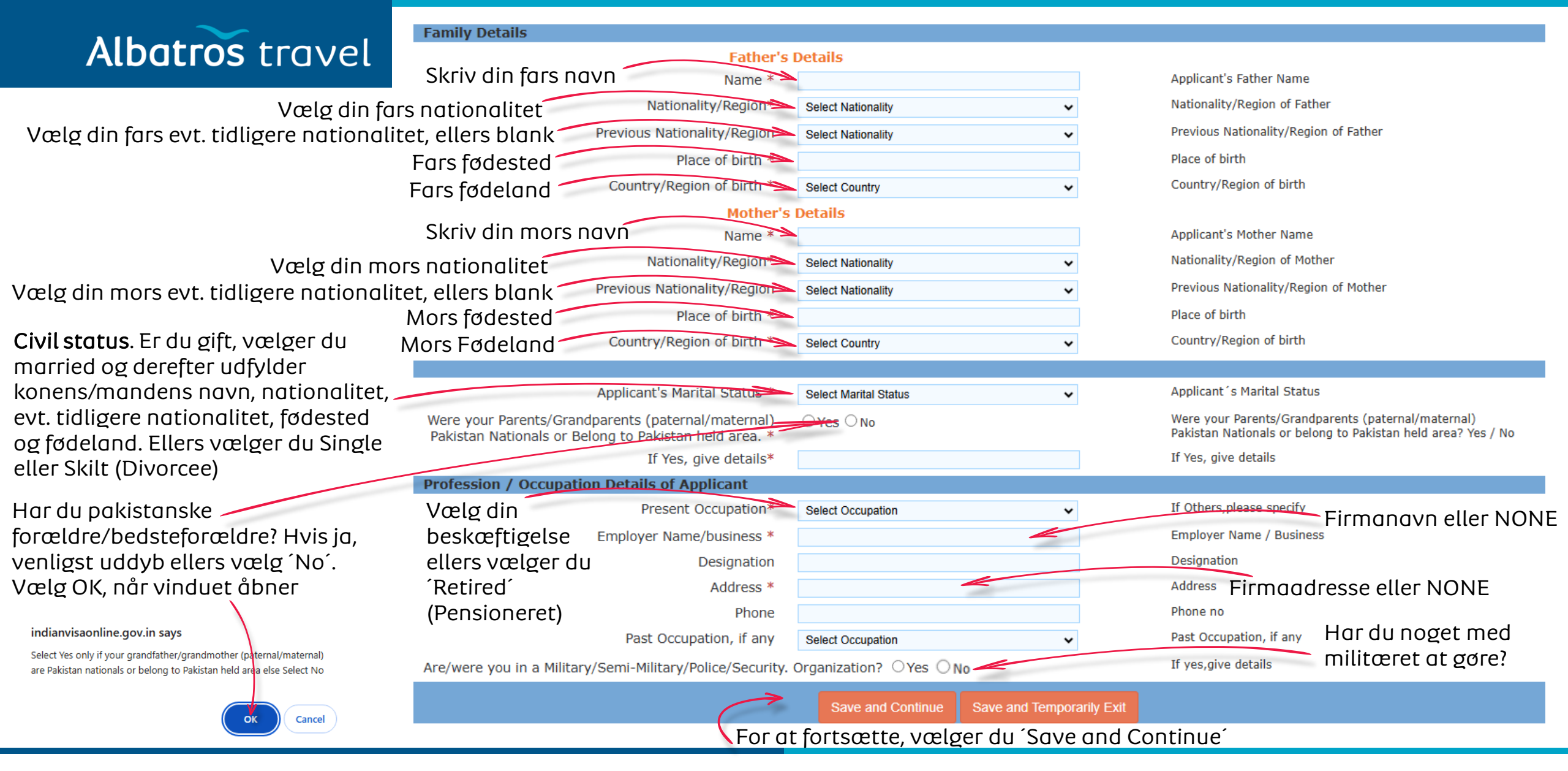

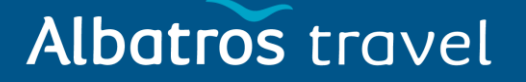

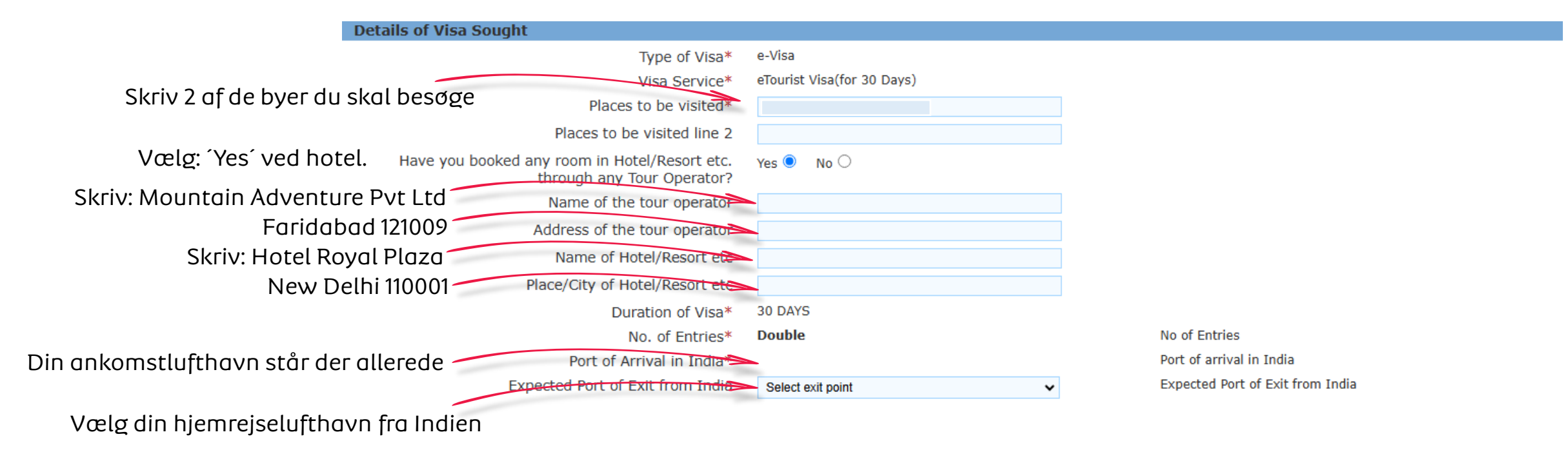

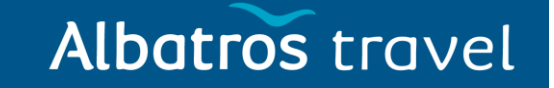

Hvis du har været i Indien før, så vælger du 'Yes' og udfylder adresser de byer du besøgte, visa nr., type af visum, udstedelsesstedet og udstedelsesdatoen. Kan du ikke find informationerne, så skriver du NA. Hvis du ikke har været i Indien før; Vælg No

Har du tidligere fået afvist et besøg eller en forlængelse til Indien? Hvis ja, skriv kontrol nr. og dato.

Har du besøgt et SAARC land indenf de sidste 3 år? (Afghanistan, Bangladesh, Bhutan, Indien, Maldiverne, Nepal, Pakistan og SriLanka) Hvis Ja, skriv årstal, ellers vælger du 'No'

|    | Previous Visa/Currently valid Visa Details                |                                                          |                                                                                                    |
|----|-----------------------------------------------------------|----------------------------------------------------------|----------------------------------------------------------------------------------------------------|
|    | Have you ever visited India before?*                      | Yos O / No O                                             | If Yes Please give Details                                                                                                    |
|    | Address*                                                  |                                                          | Enter the address of stay during your last visit                                                                               |
|    |                                                           |                                                          |                                                                                                    |
|    |                                                           |                                                          |                                                                                                    |
|    | Cities previously visited in India*                       |                                                          | Cities in India visited (comma separated)                                                                                      |
| n, |                                                           |                                                          |                                                                                                    |
|    | Last Indian Visa No/Currently valid Indian Visa No.*      | ~~~~~~~~~~~~~~~~~~~~~~~~~~~~~~~~~~~~~~~                  | Last Indian Visa no / Currently valid Visa no                                                                                  |
|    | Type of Visa*                                             | Select visa type                                         | Type of Visa                                                                                                    |
| е  | Place of Issue*                                           |                                                          | Place of Issue                                                                                                    |
| C  | Date of Issue*                                            |                                                          | Date of Issue in (DD/MM/YYYY) format                                                                                           |
|    | Has permission to visit or to extend stay in India previo |                                                          | Refuse Details Yes /No                                                                                                    |
|    | If so, when and by whom (Mention Control No. and          |                                                          | If so, when and by whom (mention Control no and date)                                                                          |
|    | date also)*                                               |                                                          | · · · · · ·                                                                                                    |
|    | Other Information                                         |                                                          |                                                                                                    |
|    | Countries Visited in Last 10 years                        | Select countries                                         | If information furnished is found to be incorrect at the time<br>of entry or anytime during stay in India, you will be refused |
|    |                                                           |                                                          | entry.                                                                                                    |
|    | SAARC Country Visit Details                               |                                                          |                                                                                                    |
|    | Have you visited SAARC countries (except your own cou     | intry) during last 3 years? $\bigcirc$ Yes $\bigcirc$ No | Have you visited "South Asian Association for Regional<br>Cooperation" (SAARC) countries (except your own country)             |
|    |                                                           |                                                          | during last 3 years? Yes /No                                                                                                   |
|    | Reference                                                 |                                                          |                                                                                                    |
|    | Reference Name in India*                                  | Mountain Adventure Pvt Ltd                               | Reference Name and Address in India                                                                                            |
|    | Address*                                                  | Faridabad 121009                                         | Tilføj en kontaktperson i DK m                                                                                                 |
|    | Indtast/vælg de                                           |                                                          | navn. adresse og telefonnum                                                                                                    |
| or | opgivet informationer. <sup>State*</sup>                  | Select state Haryana ~                                   |                                                                                                    |
|    | District*                                                 | Select District Faridabad                                | HUSK 0045, IKKE +                                                                                                    |
|    | Phone No/Mobile No*                                       | 00911294117492                                           | Phone no                                                                                                    |
|    | Reference Name in DENMARK *                               |                                                          | Please mention one contact details in Home Country to be                                                                       |
|    | Addrace*                                                  |                                                          | contacted in Case of emergency                                                                                                 |
|    | Address*                                                  |                                                          |                                                                                                    |
|    | Dhana Na /Mahil- N-Y                                      |                                                          | Phone no                                                                                                    |
|    | Phone No/Mobile No*                                       |                                                          |                                                                                                    |
|    |                                                           | Save and Continue Save and Temporarily Exit              |                                                                                                    |
|    |                                                           |                                                          |                                                                                                    |
|    |                                                           |                                                          |                                                                                                    |

For at fortsætte, vælger du ´Save and Continue´ Tøndergade 16, 1752 København V | albatros.dk | 36 98 98 98 | info@albatros.dk

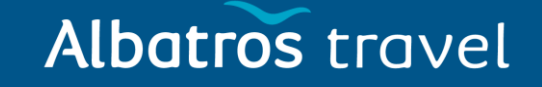

#### Her skal du besvare 6 spørgsmål ved Ja eller Nej

Please provide below given details. Please give details if marked YES.

| 1. Har du nogensinde været<br>arresteret/tiltalt/dømt af en domstol i noget                                                                 | 1              | Have you ever been arrested/ prosecuted/ convicted by Court of Law of any country?*                                                                                             | ⊖Yes ⊖No             |                                                                                                    |
|----------------------------------------------------------------------------------------------------|----------------|----------------------------------------------------------------------------------------------------|----------------------|----------------------------------------------------------------------------------------------------|
| land?                                                                                                    | 2              | Have you ever been refused entry / deported by any country including India?*                                                                                                    | ⊖Yes ⊖No             | <b>2.</b> Har du nogensinde fået nægtet<br>indrejse/deporteret fra noget land, herunder<br>Indien?                                     |
| 3. Har du nogensinde været involveret i<br>menneskehandel/narkotikahandel/børnemish                                                         | and            | Have you ever been engaged in Human trafficking/ Drug<br>trafficking/ Child abuse/ Crime against women/ Economic<br>offense / Financial fraud?*                                 | ⊖Yes ⊖No             |                                                                                                    |
| ling/kriminalitet mod kvinder/økonomiske<br>forbrydelser/finansielt bedrageri?                                                              | 4              | Have you ever been engaged in Cyber crime/ Terrorist<br>activities/ Sabotage/ Espionage/ Genocide/ Political killing/<br>other act of violence?*                                | ⊖ <sub>Yes</sub> ⊖No | <b>4.</b> Har du nogensinde været involveret i cyberkriminalitet/terroristaktiviteter/sabotage/s pionage/folkemord/politisk drab/andre |
| 5. Har du nogensinde, på nogen måde eller<br>medie, udtrykt synspunkter, der retfærdiggør<br>eller glorificerer terroristvold eller som kan | 5              | Have you ever by any means or medium, expressed views<br>that justify or glorify terrorist violence or that may<br>encourage others to terrorist acts or other serious criminal | ⊖Yes ⊖No             | voldshandlinger?                                                                                                    |
| opmuntre andre til terrorhandlinger eller andr<br>alvorlige kriminelle handlinger?                                                          | e <sub>6</sub> | acts?*<br>Have you sought asylum (political or otherwise)in any<br>country?*                                                                                                    | ⊖Yes ⊖No             | <b>6.</b> Har du nogensinde søgt asyl (politisk eller<br>andet) i noget land?                                                          |

I hereby declare that the information furnished above is correct to the best of my knowledge and belief. in case the information is found false at any stage, I am liable for legal action/deportation/blacklisting or any other action as deemed fit by the Government of India.

Save and Continue Save and Temporarily Exit

Ved at sætte flueben i boksen, bekræfter du, at du har svaret ærligt på alle spørgsmål.

For at fortsætte, vælger du 'Save and Continue'

# Albatros travel

Her skal du uploade et foto af dig selv. Baggrunden skal være lys/hvid. (fotoet skal ligne et pasfoto eller kørekortsfoto) Størrelsen på fotoet må ikke overskride 1 MB og skal være i JPEG format.

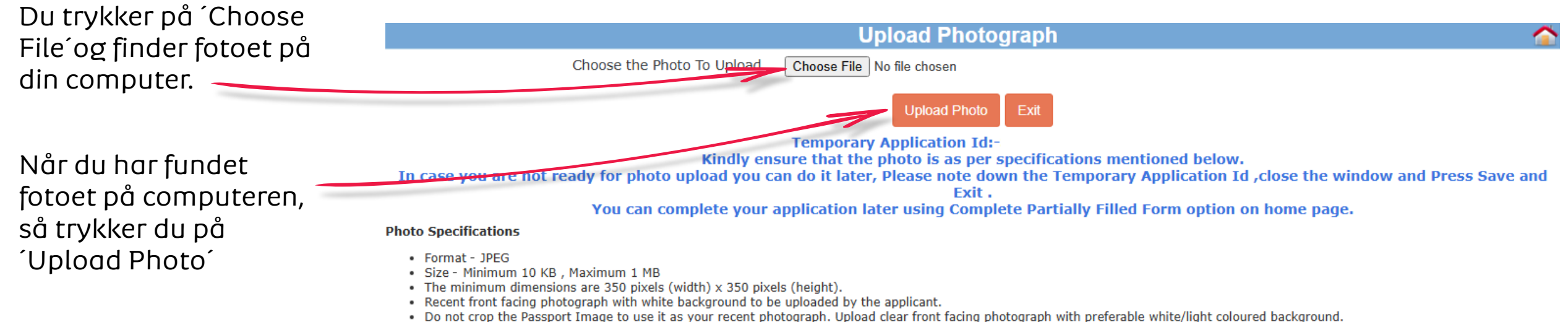

The application is liable to be rejected if the uploaded photograph are not clear and as per specification.

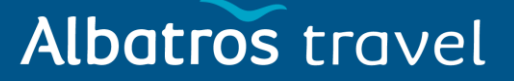

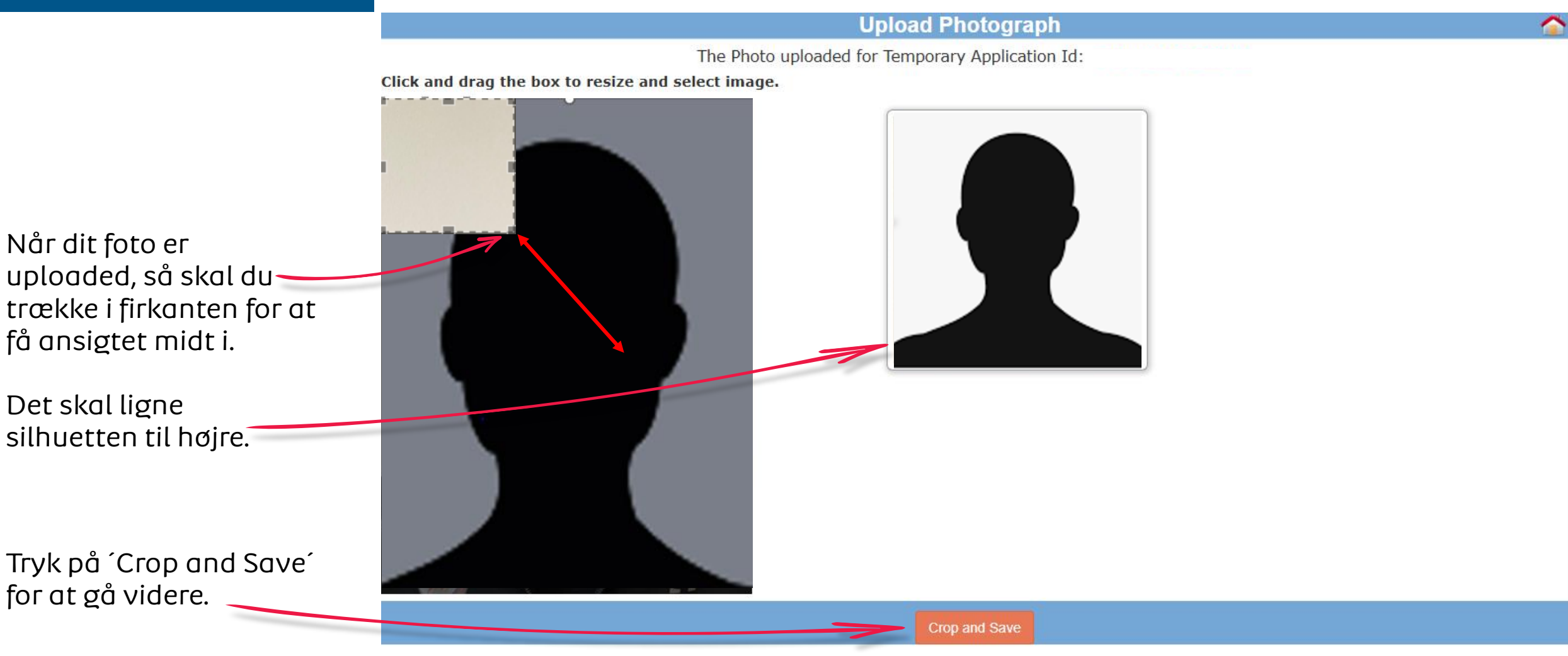

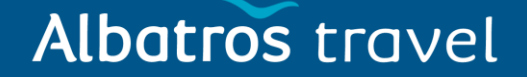

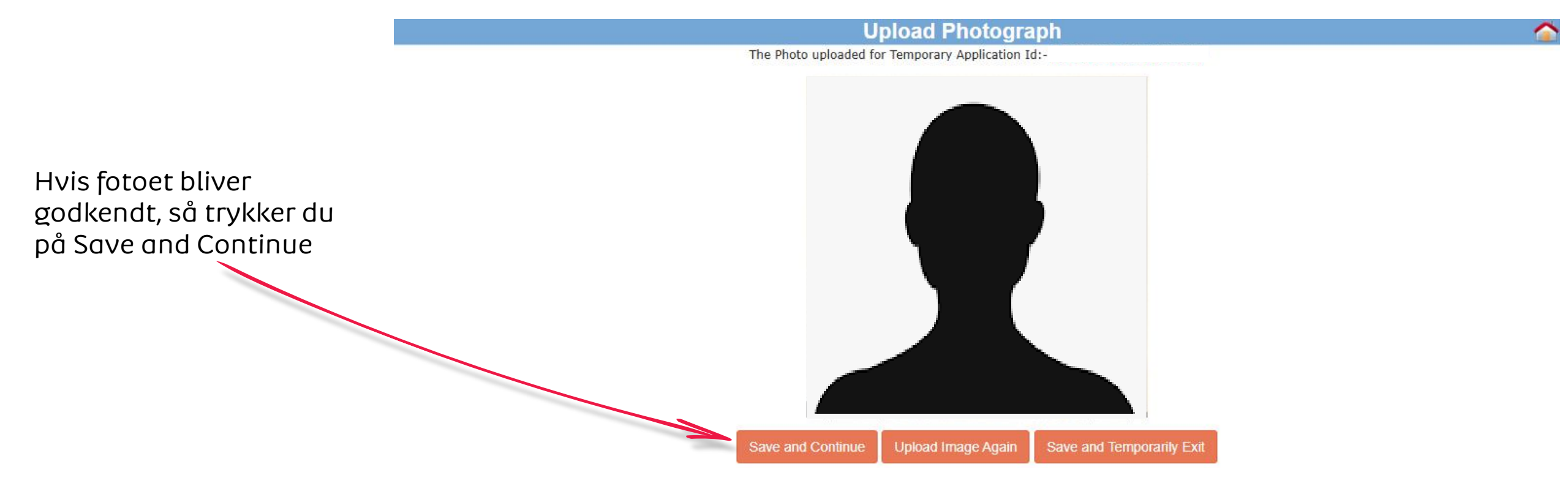

# Albatros travel

Her skal du uploade en kopi af dit pas. Du trykker på ´Choose File´og finder din paskopi på computeren.

Når kopien er valgt, så trykker du på ´Upload 🥣 Document´

Når kopien er uploaded, så kan du trykke på ´View´ og se om din kopi er læselig.

Er alt OK, så verificerer du ved at sætte flueben i boksen og trykker derefter på ´Confirm´

|    | Document Upload                                                                                                    |  |  |  |  |  |
|----|----------------------------------------------------------------------------------------------------|--|--|--|--|--|
| el | Document to be uploaded for Temporary Application Id:                                                                                                    |  |  |  |  |  |
|    | Document description Status                                                                                                    |  |  |  |  |  |
|    | 1) Copy of Passport page containing personal particulars Choose File No file chosen Upload Document Not Uploaded                                                                                             |  |  |  |  |  |
| Γ  | Kindly ensure that the document is as per specifications mentioned below.                                                                                                    |  |  |  |  |  |
|    | i. All documents uploaded by the applicant including business cards, invitation letters etc. must be in English language, failing which e-Visa application would be liable for rejection.                    |  |  |  |  |  |
|    | ii. File Format PDF, Size Maximum 300 KB<br>iii. Passport Upload- Photo page of Passport containing personal details like name date of birth, nationality, expiry date etc. to be uploaded by the applicant. |  |  |  |  |  |
|    | iv. Photo page of Passport uploaded should be of the same passport whose details are provided in Passport Details section.                                                                                   |  |  |  |  |  |
|    | v. The application is liable to be rejected if the uploaded document is not clear, legible and as per specification.                                                                                         |  |  |  |  |  |
|    | Document description Status                                                                                                    |  |  |  |  |  |
|    | 1) Copy of Passport page containing personal particulars View Re-upload Uploaded                                                                                                    |  |  |  |  |  |
| så | Kindly ensure that the document is as per specifications mentioned below.                                                                                                    |  |  |  |  |  |
| g  | i. All documents uploaded by the applicant including business cards, invitation letters etc. must be in English language, failing which e-Visa application would be liable f<br>rejection.                   |  |  |  |  |  |
|    | ii. File Format PDF, Size Maximum 300 KB<br>iii. Passport Upload- Photo page of Passport containing personal details like name date of birth, nationality, expiry date etc. to be uploaded by the applicant  |  |  |  |  |  |
|    | iv. Photo page of Passport uploaded should be of the same passport whose details are provided in Passport Details section.                                                                                   |  |  |  |  |  |
| l  | v. The application is liable to be rejected if the uploaded document is not clear, legible and as per specification.                                                                                         |  |  |  |  |  |
|    | □ I have verified that all the documents are uploaded as per the requirement.                                                                                                    |  |  |  |  |  |
| er | Confirm                                                                                                    |  |  |  |  |  |
|    |                                                                                                    |  |  |  |  |  |

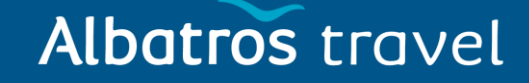

#### **Confirm Details**

The applicant is requested to verify the particulars filled in the application Form. The applicant may face legal action (including refusal to enter India or deportation) in case of provision of wrong information.

Please verify your Registration Details. If all details are correct please Press "Verified and Continue".

For any corrections press "Modify/Edit"

Please note down the Temporary Application ID:

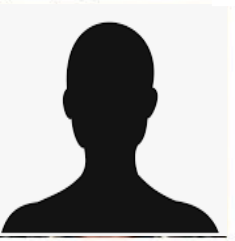

Nu skal du læse ansøgningen igennem og se om alt er udfyldt korrekt. Hvis du vil ændre noget, så trykker du på ´Modify´ og retter problemet. Er alt fint, så trykker du på ´Verified and Continue´

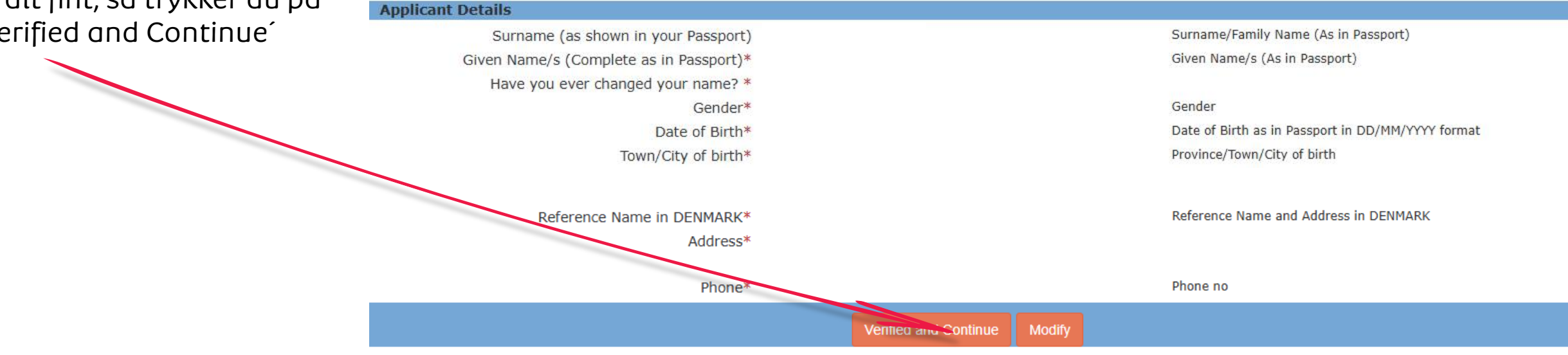

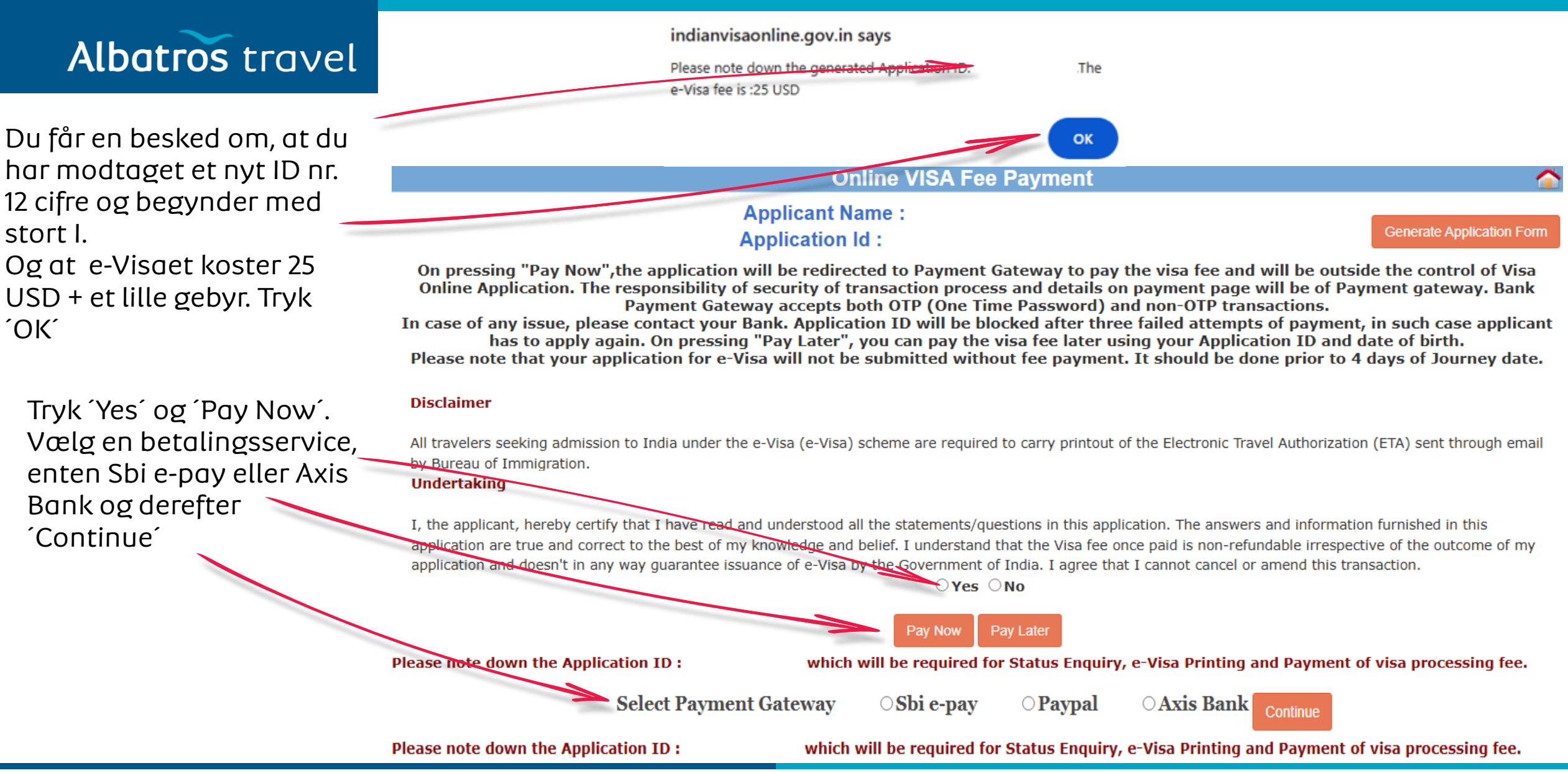

X

# Albatros travel

Det kan tage op til 2 timer for at betalingen går igennem. Tryk på ´Ok´

#### Note: Regarding Payment

The Visa fee payment status updation may take up to **2 hours** due to technical reasons/network delays.

Applicants are advised to **wait for 2 hours before payment of Visa fee again**. In cases, where Visa fee has been deducted but status is not updated, the applicants are advised to verify their payment status by clicking on 'Verify Payment/Pay Visa Fee' tab on Home page.

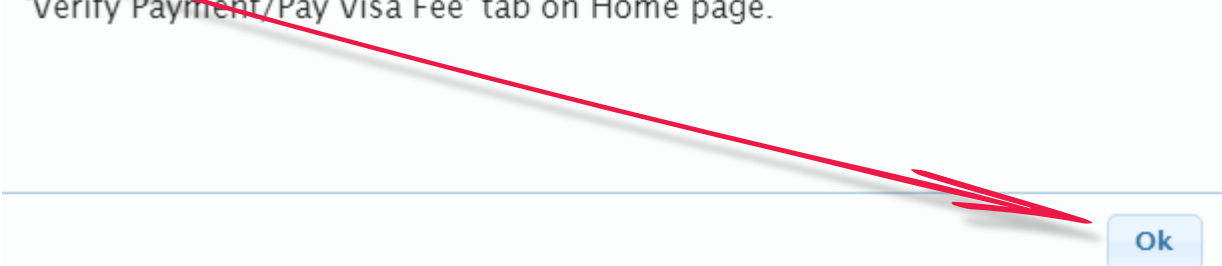

Albatros travel

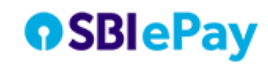

As per RBI Guidelines all cards (physical and virtual) shall be enabled for

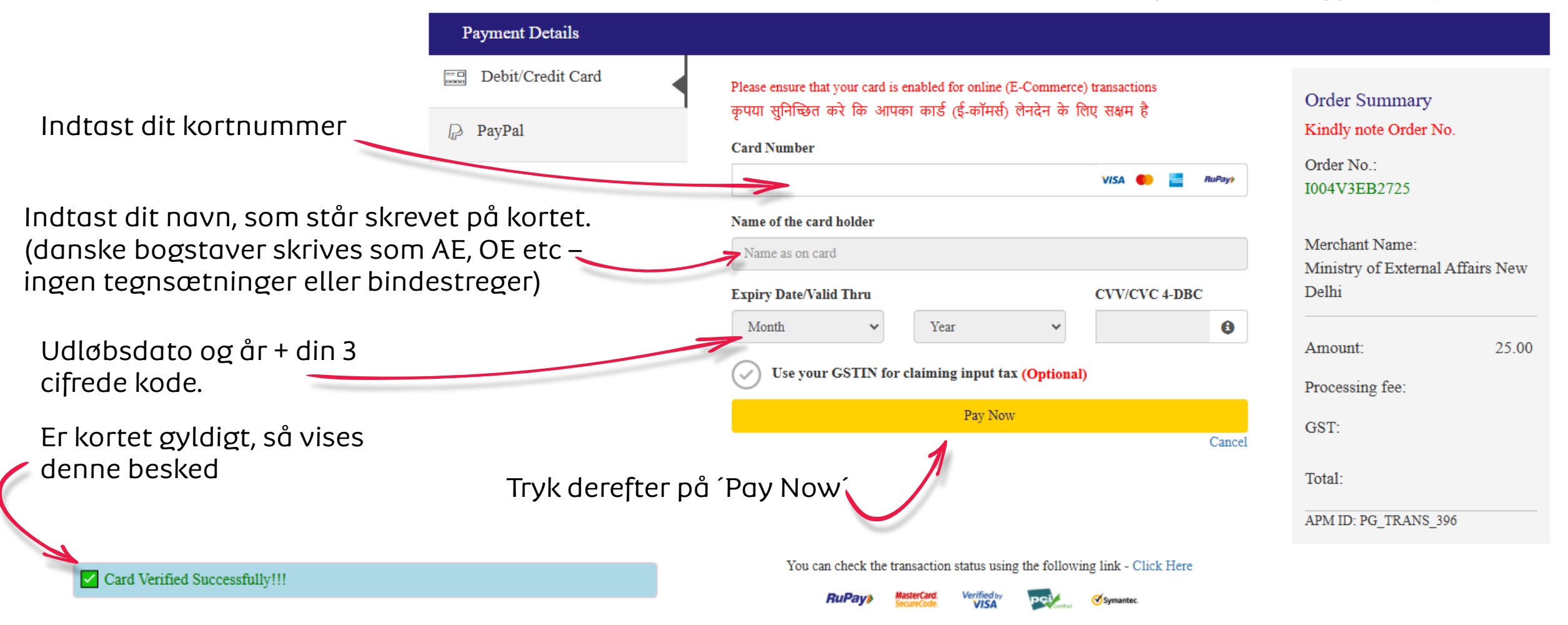

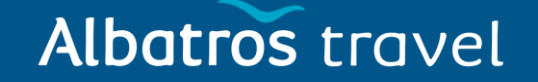

Når dit eVisa er betalt, så kan der gå op til 72 timer før det bliver godkendt. Hvis myndighederne ikke godkender det, så skal du søge om et nyt eVisa og være opmærksom på, hvad myndighederne giver som grund for afvisningen.

Modtager du derimod en mail, hvor der står, at dit eVisa er ´Granted´ (Godkendt), så skal du igen gå ind på hjemmesiden: <u>eVisa Indien</u> Tryk på:

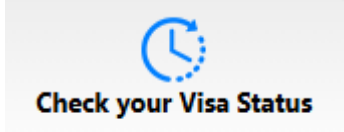

Indtast dit nye ´Application Id´ Det starter med I som Indien, derefter dit pasnummer og teksten i boksen. Når alt er tastet, så trykker du på ´Check Status´.

Nu ser du under 'Application Status', at dit e-Visa er 'Granted'. Tryk på 'Print Status' og print dit e-Visa ud i farver og medbring det på rejsen.

Eksempel på eVisa til Indien